# **Basic Entry of an ePRF**

In OMNI Financials, go to Main Menu> Employee Self Service> Payment Request Center Click Create

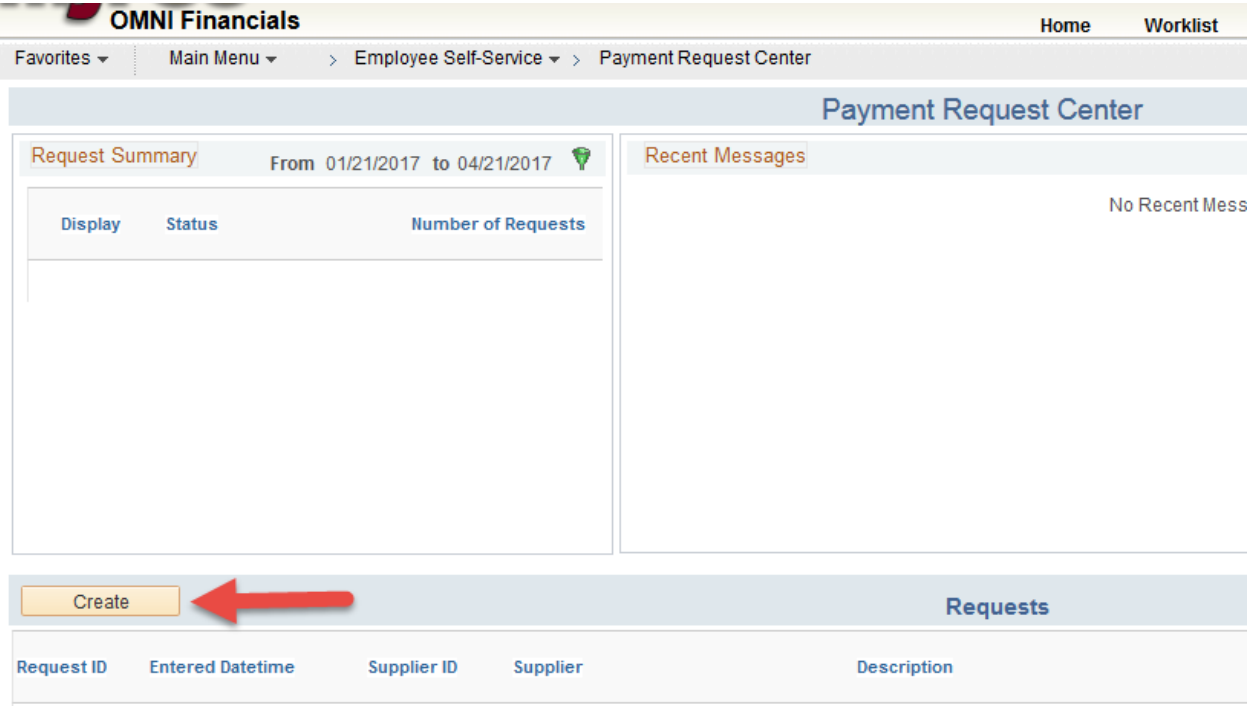

Enter the invoice number of the invoice you are paying and the invoice date.

Enter the description of what you are paying.

Enter the invoice amount and attach a copy of the invoice you are paying.

Enter Notes/Comments (not required)...click Next

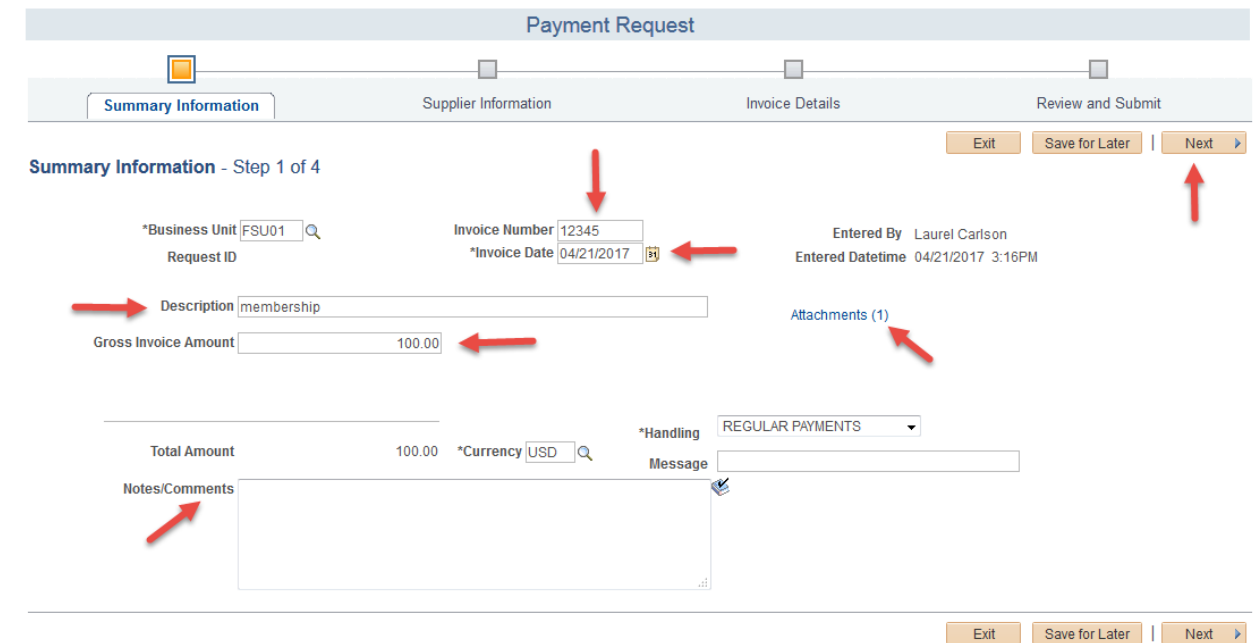

If your payment request needs Special Handling, select Special Handling from the drop down box on page 1, enter your instructions in the Message box.

|                                     |                           |                                                  |                      |                                                      |                                     | •                 |        |
|-------------------------------------|---------------------------|--------------------------------------------------|----------------------|------------------------------------------------------|-------------------------------------|-------------------|--------|
| Favorites 👻 Main Menu 👻             | > Employee Self-Service + | Payment Request Center                           |                      |                                                      |                                     |                   |        |
|                                     |                           | Payment R                                        | equest               |                                                      |                                     |                   |        |
| <b>—</b>                            |                           |                                                  |                      |                                                      |                                     |                   |        |
| Summary Informati                   | ion Sup                   | pplier Information                               |                      | Invoice Details                                      |                                     | Review and Submit | :      |
| Summary Information - S             | Step 1 of 4               |                                                  |                      |                                                      | Exit                                | Save for Later    | Next 🕨 |
| *Business Unit<br>Request ID        | FSU01 Q<br>0000014241     | Invoice Number 12345<br>*Invoice Date 04/21/2017 | B                    | Entered By Entered Datetime                          | Laurel Carlson<br>04/21/2017 3:16PI | М                 |        |
| Description<br>Gross Invoice Amount | membership<br>100.00      |                                                  |                      | Attachments (1)                                      |                                     |                   |        |
| Total Amount<br>Notes/Comments      | 100.00                    | *Currency USD Q                                  | *Handling<br>Message | SPECIAL HANDLING    Please call Melissa at 4-5021 fo | r pick                              |                   |        |
|                                     |                           |                                                  |                      |                                                      | Exit                                | Save for Later    | Next 🕨 |

Enter the supplier ID number in the Supplier ID box, then click Search.

| Favorites - Main Menu - Employee Self-Se      | rvice 👻 > Payment Reque        | est Center          |                                |                                     |
|-----------------------------------------------|--------------------------------|---------------------|--------------------------------|-------------------------------------|
|                                               | Pay                            | ment Request        |                                |                                     |
|                                               |                                |                     |                                |                                     |
| Summary Information                           | Supplier Information           |                     | Invoice Details                | Review and Submit                   |
| Supplier Information - Step 2 of 4            |                                |                     | Exit                           | Save for Later   	Previous Next >   |
| Business Unit FSU01<br>Request ID             | Invoice Number<br>Invoice Date | 12345<br>04/21/2017 | Entered By<br>Entered Datetime | Laurel Carlson<br>04/21/2017 3:16PM |
| Supplier Search                               |                                |                     |                                |                                     |
| Country USA Q<br>Supplier ID<br>Supplier Name | ٩                              |                     |                                | Search                              |
|                                               |                                |                     | Exit                           | Save for Later   < Previous Next >  |

### Click on Multiple

| 1                                |                                      |                                |                     |                 |                                                          |                  |          |
|----------------------------------|--------------------------------------|--------------------------------|---------------------|-----------------|----------------------------------------------------------|------------------|----------|
| Favorites 👻 🛛 Main Menu 🖓        | <ul> <li>Employee Self-Se</li> </ul> | rvice 👻 > 🛛 Payment Reque      | st Center           |                 |                                                          |                  |          |
|                                  |                                      | Pay                            | ment Requ           | lest            |                                                          |                  |          |
| =                                |                                      |                                |                     |                 |                                                          |                  |          |
| Summary Inform                   | ation                                | Supplier Information           |                     | Invoice Details | F                                                        | Review and Submi | t        |
| Supplier Information -           | Step 2 of 4                          |                                |                     |                 | Exit Save for Later                                      | Previous         | Next 🕨   |
| Business (<br>Reques             | Unit FSU01<br>itID                   | Invoice Number<br>Invoice Date | 12345<br>04/21/2017 | E<br>Entere     | ntered By Laurel Carlson<br>I Datetime 04/21/2017 3:16PM |                  |          |
| Supplier Search                  |                                      |                                |                     |                 |                                                          |                  |          |
| Coun<br>Supplier<br>Supplier Nat | ntry USA Q<br>r ID 111111111<br>me   | ٩                              |                     |                 |                                                          | Search           |          |
| Supplier list                    |                                      |                                |                     | Personali       | ze   Find   View All   💷   🌆                             | First 🕚 1 of 1   | 1 🕑 Last |
| Supplier ID                      | Name                                 |                                |                     |                 |                                                          |                  |          |
| 11111111                         | FLORIDA STATE UNIV                   | ERSITY                         |                     |                 | Multiple 🚽                                               |                  |          |
|                                  |                                      |                                |                     |                 | Exit Save for Later                                      | Previous         | Next 🕨   |

Select the first option (because this is based on the supplier locations not remit addresses).

| Favorite                                | es 👻 🛛 Main Menu   |                  | e Self-Service 🔻 > Payment | Request Center            |              |                   |  |  |  |
|-----------------------------------------|--------------------|------------------|----------------------------|---------------------------|--------------|-------------------|--|--|--|
| Supplie                                 | er Details         |                  |                            |                           |              |                   |  |  |  |
|                                         | S                  | ATID SHARE       | Supplier ID 111111111      |                           | Supplie      | r Status Approved |  |  |  |
|                                         | Chart Currline No. |                  | 5                          | Supplier Classification   |              |                   |  |  |  |
|                                         | Short Supplier Na  | ime FSU-001      |                            | 3                         |              | In Class          |  |  |  |
| In City Limit N HR Class                |                    |                  |                            |                           |              |                   |  |  |  |
| Additional Name Persistence F           |                    |                  |                            |                           |              |                   |  |  |  |
| Alternate Supp Name Open For Ordering Y |                    |                  |                            |                           |              |                   |  |  |  |
|                                         | Addr               | ess 00001        | STUDENT FINANCIAL SERV     | /ICES W                   | ithholding A | pplicable N       |  |  |  |
|                                         | Corporate Supp     | olier 111111111  | FLORIDA STATE UNIVERSIT    | γ                         | Display      | VAT Flag N        |  |  |  |
|                                         | Remit Supp         | olier 111111111  | FLORIDA STATE UNIVERSIT    | γ                         |              |                   |  |  |  |
|                                         |                    |                  | P                          | ersonalize   Find   💷   🌆 | First (      | 🐠 1-4 of 4 🕑 Last |  |  |  |
|                                         | Supplier Location  | Address Line 1   |                            | City                      | State        | Country           |  |  |  |
| C                                       | 001                | MC 2394          |                            | TALLAHASSEE               | FL           | USA               |  |  |  |
| 0                                       | 002                | 200 S DUVAL ST   |                            | TALLAHASSEE               | FL           | USA               |  |  |  |
| 0                                       | 003                | UNIVERSITY LIBRA | RIES                       | TALLAHASSEE               | FL           | USA               |  |  |  |
| 0                                       | 004                | FSU CENTER FOR   | ACADEMIC AND               | TALLAHASSEE               | FL           | USA               |  |  |  |

Click on the search button next to the Remitting Address box.

| Favorites - Main Menu - Employee Self-Ser                                                                                                    | vice 👻 > Payment Request Cent                | ter                                   |                                     |
|----------------------------------------------------------------------------------------------------|----------------------------------------------|---------------------------------------|-------------------------------------|
|                                                                                                    | Payment                                      | t Request                             |                                     |
|                                                                                                    |                                              |                                       |                                     |
| Summary Information                                                                                                    | Supplier Information                         | Invoice Details                       | Review and Submit                   |
| Supplier Information - Step 2 of 4                                                                                                    |                                              | Exit                                  | Save for Later                      |
| Business Unit FSU01<br>Request ID                                                                                                    | Invoice Number 12345<br>Invoice Date 04/21/2 | 5 Entered By<br>2017 Entered Datetime | Laurel Carlson<br>04/21/2017 3:16PM |
| Supplier Address                                                                                                    |                                              |                                       |                                     |
| Supplier ID 111111111<br>Supplier Name: FLORIDA STATE UNIVERS<br>MC 2394<br>A1500 UNIVERSITY CENTE<br>TALLAHASSEE, FL 32306-<br>Remitting Address: | ITY<br>ER<br>2394                            |                                       | Supplier Search                     |
|                                                                                                    |                                              | Exit                                  | Save for Later Vervious Next        |

# Then select your remit address.

| u                        | Address S                     | Sup<br>equence N<br>Addres | SetID         SHARE           plier ID         11111111           umber         =           ss Type         = |                                     |             |           |       |         |       |
|--------------------------|-------------------------------|----------------------------|----------------------------------------------------------------------------------------------------|-------------------------------------|-------------|-----------|-------|---------|-------|
| rmation                  | Look U                        | p (                        | Cancel Basic Looku                                                                                            | q                                   |             |           |       |         | ŧxt ≯ |
| 1 - Step 2 of 4          | Jearch N                      | esuits                     |                                                                                                    |                                     | First (     | N         | 2242  | ()      |       |
| ss Unit FSU01<br>uest ID | Address<br>Sequence<br>Number | Address<br>Type            | Description                                                                                                   | Address Line 1                      | City        | County    | state | Country |       |
|                          | 1                             | Business                   | STUDENT FINANCIAL SERVICES                                                                                    | MC 2394                             | TALLAHASSE  | E (blank) | FL    | USA     |       |
|                          | 2                             | Business                   | PANAMA CITY CAMPUS                                                                                            | OFFICE OF THE DEAN                  | PANAMA CITY | (blank)   | FL    | USA     |       |
|                          | 3                             | Business                   | REMIT                                                                                                    | ATTN GAVIN ROARK                    | TALLAHASSE  | E (blank) | FL    | USA     |       |
|                          | 4                             | Business                   | ALTPAYEE-CHALLENGER LEARNIN                                                                                   | G 200 S DUVAL ST                    | TALLAHASSE  | E (blank) | FL    | USA     |       |
| er ID 111111111          | 5                             | Business                   | FSU HUMAN RESOURCES                                                                                           | FSU HUMAN RESOURCES                 | TALLAHASSE  | E (blank) | FL    | USA     |       |
| ime: FLORIDAS            | 6                             | Business                   | REMIT                                                                                                    | CONTROLLERS OFFICE                  | TALLAHASSE  | E (blank) | FL    | USA     |       |
| MC 2394                  | 7                             | Business                   | FLORIDA BOARD OF GOVERNORS                                                                                    | FLORIDA BOARD OF GOVERNORS          | TALLAHASSE  | E (blank) | FL    | USA     |       |
| A1500 UNIV               | 8                             | Business                   | REMIT                                                                                                    | 2200A UNIVERSITY CTR                | TALLAHASSEI | E (blank) | FL    | USA     |       |
| TALLAHASS                | 9                             | Business                   | REMIT                                                                                                    | A1500 UNIVERSITY CTR                | TALLAHASSE  | E (blank) | FL    | USA     |       |
| ss: 1                    | 10                            | Business                   | FSU COLLEGE OF MEDICINE                                                                                       | FSU COLLEGE OF MEDICINE             | GAINESVILLE | (blank)   | FL    | USA     |       |
|                          | 11                            | Business                   | THAGARD STUDENT HEALTH CTR                                                                                    | THAGARD STUDENT HEALTH CTR          | TALLAHASSE  | E (blank) | FL    | USA     |       |
|                          | 12                            | Business                   | REMIT                                                                                                    | 130 COLLEGIATE LOOP                 | TALLAHASSE  | E (blank) | FL    | USA     |       |
|                          | 13                            | Business                   | REMIT                                                                                                    | UNIVERSITY HOUSING                  | TALLAHASSEI | E (blank) | FL    | USA     |       |
|                          | 14                            | Business                   | OFFICE OF UNIVERSITY RELATION!                                                                                | S OFFICE OF UNIVERSITY RELATIONS    | TALLAHASSE  | E (blank) | FL    | USA     |       |
|                          | 15                            | Business                   | FSU CAPD                                                                                                    | FSU CENTER FOR ACADEMIC AND         | TALLAHASSEI | E (blank) | FL    | USA     | ext 🕨 |
|                          | 16                            | Business                   | NHMFL FISCAL OFFICE                                                                                           | ATTN NHMFL FISCAL OFFICE/ CLYDE REA | TALLAHASSE  | E (blank) | FL    | USA     |       |
|                          | 17                            | Business                   | REMIT                                                                                                    | FSU-EHS                             | TALLAHASSE  | E (blank) | FL    | USA     |       |
|                          | 18                            | Business                   | OFFICE OF RESEARCH                                                                                            | OFFICE OF RESEARCH                  | TALLAHASSE  | E (blank) | FL    | USA     |       |
|                          | 19                            | Business                   | COLLEGE OF BUSINESS                                                                                           | ROVETTA BUSINESS ANNEX RM 314       | TALLAHASSE  | E (blank) | FL    | USA     |       |
|                          | 20                            | Business                   | UNIVERSITY LIBRARIES                                                                                          | UNIVERSITY LIBRARIES                | TALLAHASSE  | LEON      | FL    | USA     |       |
|                          | 21                            | Business                   | REMIT                                                                                                    | VETERAN STUDENT CENTER              | TALLAHASSE  | E (blank) | FL    | USA     |       |
|                          | 22                            | Business                   | REMIT                                                                                                    | FSU POSTAL SERVICES                 | TALLAHASSE  | E (blank) | FL    | USA     |       |
|                          | 23                            | Business                   | SEMINOLE MARKETING                                                                                            | SEMINOLE MARKETING                  | TALLAHASSE  | E (blank) | FL    | USA     |       |
|                          | 24                            | Business                   | TRANSPORTATION AND PARKING                                                                                    | TRANSPORTATION AND PARKING          | TALLAHASSE  | LEON      | FL    | USA     |       |
|                          | 25                            | Business                   | REMIT                                                                                                    | MENTORING INSTITUTE                 | TALLAHASSE  | E (blank) | FL    | USA     |       |

The remit address has been selected and you're ready to move on to the next screen.

| Favorites 👻 🛛 Main Menu 👻     | > Employee Self-Service                                                             | Payment Reque                  | st Center           |                                |                                     |              |        |
|-------------------------------|-------------------------------------------------------------------------------------|--------------------------------|---------------------|--------------------------------|-------------------------------------|--------------|--------|
|                               |                                                                                     | Pay                            | ment Request        |                                |                                     |              |        |
| =                             |                                                                                     |                                |                     |                                |                                     |              |        |
| Summary Informa               | ition St                                                                            | upplier Information            |                     | Invoice Details                | Revie                               | w and Submit |        |
| 0                             |                                                                                     |                                |                     | Exit                           | Save for Later                      | Previous     | Next 🕨 |
| Supplier Information - :      | Step 2 of 4                                                                         |                                |                     |                                |                                     |              | 1      |
| Business U<br>Request         | nit FSU01                                                                           | Invoice Number<br>Invoice Date | 12345<br>04/21/2017 | Entered By<br>Entered Datetime | Laurel Carlson<br>04/21/2017 3:16PM |              | /      |
| Supplier Address              |                                                                                     |                                |                     |                                |                                     |              |        |
| Supplier ID<br>Supplier Name: | 111111111<br>FLORIDA STATE UNIVERSITY                                               |                                |                     |                                | Supplier                            | Search       |        |
| Remitting Address:            | FSU CENTER FOR ACADEMIC /<br>PROFESSIONAL DEVELOPMEN<br>TALLAHASSEE, FL, 32306-1640 | AND<br>IT                      |                     |                                |                                     |              |        |
|                               |                                                                                     |                                |                     |                                |                                     |              |        |
|                               |                                                                                     |                                |                     | Exit                           | Save for Later                      | Previous     | Next 🕨 |

### Click the Add Lines button to enter budget info and account code...

|                                                     |                                              | Pay                                                                               | /ment Reques                          | st                |                                       |                                     |                                |    |
|-----------------------------------------------------|----------------------------------------------|-----------------------------------------------------------------------------------|---------------------------------------|-------------------|---------------------------------------|-------------------------------------|--------------------------------|----|
|                                                     |                                              |                                                                                   |                                       |                   |                                       |                                     |                                |    |
|                                                     | Summary Information                          | Supplier Information                                                              |                                       |                   | Details                               | F                                   | Review and Submit              |    |
|                                                     |                                              |                                                                                   |                                       |                   | Exit                                  | Save for Later                      | Previous                       | Ne |
| oice E                                              | Details - Step 3 of 4                        |                                                                                   |                                       |                   |                                       |                                     |                                |    |
|                                                     |                                              |                                                                                   | 100.15                                |                   | Esternal Dec                          |                                     |                                |    |
|                                                     | Request ID                                   | Invoice Number<br>Invoice Date                                                    | 12345<br>04/21/2017                   |                   | Entered By<br>Entered Datetime        | Laurel Carlson<br>04/21/2017 3:16PM |                                |    |
|                                                     |                                              |                                                                                   |                                       |                   |                                       |                                     |                                |    |
| Line                                                | Description                                  | Quantity                                                                          | Unit                                  | Unit Price        | Line Amount                           |                                     |                                |    |
|                                                     |                                              |                                                                                   |                                       |                   | 0.000                                 |                                     |                                |    |
|                                                     | Add Lines                                    | Gros                                                                              | ss Invoice Amount                     | 100.00            |                                       |                                     |                                |    |
|                                                     |                                              |                                                                                   |                                       |                   |                                       |                                     |                                |    |
|                                                     |                                              |                                                                                   |                                       |                   | -                                     |                                     |                                |    |
|                                                     |                                              |                                                                                   | Total Amount                          | 100.00            | *Currency USD                         | Q                                   |                                |    |
|                                                     |                                              |                                                                                   |                                       |                   |                                       |                                     |                                |    |
|                                                     |                                              |                                                                                   |                                       |                   | Exit                                  | Save for Later                      | Previous                       | Ne |
|                                                     |                                              |                                                                                   |                                       |                   | Exit                                  | Save for Later                      | Previous                       | Ne |
|                                                     |                                              |                                                                                   |                                       |                   | Exit                                  | Save for Later                      | Previous                       | Ne |
| orites <del>-</del>                                 | Main Menu 🗸 > Emplo                          | yee Self-Service + > Paymer                                                       | nt Request Center                     |                   | Exit                                  | Save for Later                      | I  ✓ Previous                  | Ne |
| orites <del>↓</del><br>a New                        | Main Menu 🗸 > Emplo                          | yee Self-Service 🗸 > Paymer                                                       | nt Request Center                     |                   | Exit                                  | Save for Later                      | Previous                       | Ne |
| orites <del>↓</del><br>a New                        | Main Menu 🗸 > Emplo<br>Line                  | yee Self-Service 👻 > Paymer                                                       | nt Request Center                     |                   | Exit                                  | Save for Later                      | Crevious                       | Ne |
| orites <del>↓</del><br>a New<br>.ine<br>1           | Main Menu -> Emplo                           | yee Self-Service → > Paymer<br>Quantity                                           | nt Request Center                     | Price             | Exit<br>Line Amount<br>100            | .00                                 | • Previous                     | Ne |
| orites <del>-</del><br>a New<br>.ine<br>1           | Main Menu + > Emplo<br>/ Line<br>Description | yee Self-Service → > Paymer<br>Quantity                                           | unit Unit                             | Price             | Exit<br>Line Amount<br>100            | 00                                  | • Previous                     | Ne |
| orites <del>→</del><br>a New<br>.ine<br>1<br>Accour | Main Menu -> Emplo                           | yee Self-Service + > Paymer<br>Quantity                                           | nt Request Center                     | Price             | Exit<br>Line Amount<br>100            | 00                                  | • Previous                     | Ne |
| orites <del>↓</del><br>a New<br>.ine<br>1<br>Accour | Main Menu V > Emplo                          | yee Self-Service + > Paymer<br>Quantity<br>*GL Business Unit Dep                  | Unit Unit<br>Dartment Fu              | Price<br>Ind Code | Exit<br>Line Amount<br>100<br>Account | 00<br>Open Item Key                 | Previous   PC Business Unitial | Ne |
| orites -<br>a New<br>ine<br>1<br>Accour             | Main Menu V > Emplo                          | yee Self-Service → > Paymer<br>Quantity<br>*GL Business Unit Dep<br>10 FSU01 Q 08 | unit Unit<br>Unit Unit<br>Dartment Fu | Price<br>Ind Code | Exit<br>Line Amount<br>100<br>Account | 00<br>Open Item Key                 | Previous       PC Business Uni | Ne |

### The budget information has been entered

| Favo | rites + | Main Menu 👻                                       | > Employee Sel | f-Service 🔻 > Payment Reque    | est Center          |            |               |                                     |                   |      |   |
|------|---------|---------------------------------------------------|----------------|--------------------------------|---------------------|------------|---------------|-------------------------------------|-------------------|------|---|
|      |         |                                                   |                | Pay                            | ment Reques         | st         |               |                                     |                   |      |   |
|      |         |                                                   |                |                                |                     |            | 1             |                                     |                   |      |   |
|      |         | Summary Information                               | n              | Supplier Information           |                     | Invoice    | Details       | F                                   | Review and Submit |      |   |
|      |         |                                                   |                |                                |                     |            | Exit          | Save for Later                      | < Previous        | Next | • |
| Invo | oice E  | Details - Step 3 o<br>Business Unit<br>Request ID | f 4<br>FSU01   | Invoice Number<br>Invoice Date | 12345<br>04/21/2017 | E          | Entered By    | Laurel Carlson<br>04/21/2017 3:16PM |                   | 1    |   |
| Li   | ne      | Description                                       |                | Quantity                       | Unit                | Unit Price | Line Amount   |                                     |                   |      |   |
| 1    |         |                                                   |                |                                |                     |            | 100.00        | l î                                 |                   |      |   |
|      |         | Add Lines                                         |                | Gros                           | s Invoice Amount    | 100.00     |               |                                     |                   |      |   |
|      |         |                                                   |                | -                              | Total Amount        | 100.00     | *Currency USD | ٩                                   |                   |      |   |
|      |         |                                                   |                |                                |                     |            | Exit          | Save for Later                      | Previous          | Next | ۲ |

# Review payment request info...

| Favorites 👻 Main Menu 👻 > Employee         | e Self-Service 👻 > Payment Request Center |                    |                                  |
|--------------------------------------------|-------------------------------------------|--------------------|----------------------------------|
|                                            | Payment Reques                            | t                  |                                  |
|                                            |                                           |                    |                                  |
| Summary Information                        | Supplier Information                      | Invoice Details    | Review and Submit                |
|                                            |                                           |                    | Exit Save for Later Vrevious     |
| leview and Submit - Step 4 of 4            |                                           |                    |                                  |
| Business Unit FSU01                        | Invoice Number 12345                      | Entered By         | aurel Carlson                    |
| Request ID                                 | Invoice Date 04/21/2017                   | Entered Datetime 0 | 04/21/2017 3:16PM                |
| Description membership                     |                                           |                    |                                  |
| Supplier FLORIDA STATE                     | UNIVERSITY                                |                    |                                  |
| Total Amount 100.00                        | USD                                       |                    |                                  |
| Request Status New                         |                                           |                    |                                  |
| Olick the "Proving" button to raviow the d | atailad raquast                           |                    |                                  |
| Click the "Submit" button to submit your   | request.                                  |                    |                                  |
|                                            |                                           |                    |                                  |
| Review Submit                              |                                           |                    |                                  |
|                                            |                                           |                    |                                  |
|                                            |                                           |                    | Exit Save for Later I < Previous |

| orites 👻    | Main Menu 👻                                       | · > Emp                                                                                                    | oloyee Self-Service 🔻                                                          | > Payment R                                                     | equest Center                     |                                              |                       |           |        |
|-------------|---------------------------------------------------|----------------------------------------------------------------------------------------------------|--------------------------------------------------------------------------------|-----------------------------------------------------------------|-----------------------------------|----------------------------------------------|-----------------------|-----------|--------|
| iew Page    |                                                   |                                                                                                    |                                                                                |                                                                 |                                   |                                              |                       |           |        |
| Summary In  | formation                                         |                                                                                                    |                                                                                |                                                                 |                                   |                                              |                       |           |        |
|             | Entere<br>Bu:<br>Invoi<br>In<br>C<br>To<br>Notes/ | Request ID<br>Entered By<br>ed Datetime<br>siness Unit<br>ce Number<br>twoice Date<br>Description<br>tal Amount<br>Comments | Laurel Car<br>04/21/2017<br>FSU01<br>12345<br>04/21/2017<br>membersh<br>100.00 | lson<br>7 3:16PM<br>7<br>ip<br>USD                              |                                   | Request Sta                                  | (1)                   |           |        |
|             |                                                   |                                                                                                    |                                                                                |                                                                 |                                   |                                              |                       |           |        |
|             |                                                   | Supplier ID<br>Supplier                                                                                                    | 111111111<br>FLORIDAS<br>FSU CENT<br>PROFESS<br>TALLAHAS                       | STATE UNIVERS<br>ER FOR ACADE<br>IONAL DEVELO<br>SEE, FL, 32306 | HTY<br>EMIC AND<br>PMENT<br>-1640 |                                              |                       |           |        |
| nvoice Deta | ils                                               |                                                                                                    |                                                                                |                                                                 |                                   |                                              |                       |           |        |
| Line<br>1   |                                                   | Descriptio                                                                                                    | on                                                                             | Qu                                                              | antity Unit                       | Unit Price                                   | Line Amount<br>100.00 | SpeedChar | t Key  |
| Accounting  | j Details                                         |                                                                                                    |                                                                                |                                                                 |                                   |                                              |                       |           |        |
| Line        | Quantity                                          | Amount                                                                                                    | GL Business Unit                                                               | Department                                                      | Fund Code                         | PC Business U                                | nit Proj              | ect Ac    | tivity |
| 1           |                                                   | 100.00                                                                                                    | FSU01                                                                          | 084000                                                          | 140                               |                                              |                       |           |        |
|             |                                                   | •                                                                                                    |                                                                                |                                                                 | C<br>Misc Ch<br>Fre               | ost Sub-Total<br>arge Amount<br>eight Amount | 100.00                |           |        |
|             |                                                   |                                                                                                    |                                                                                |                                                                 |                                   |                                              |                       |           |        |

At this point, if you see something that needs to be corrected, click Return, then click Previous to get back to the screen that needs the correction.

Click Submit to submit your Payment Request.

| Favorites 👻 🛛 Main Menu 👻   | > Employee Self-Service +         | > Payment Requ                 | est Center          |                                |                                     |
|-----------------------------|-----------------------------------|--------------------------------|---------------------|--------------------------------|-------------------------------------|
|                             |                                   | Pay                            | /ment Request       |                                |                                     |
|                             |                                   | -                              |                     |                                |                                     |
| Summary Informatio          | n Su                              | pplier Information             |                     | Invoice Details                | Review and Submit                   |
| eview and Submit - Step     | o 4 of 4                          |                                |                     |                                | Exit Save for Later V Previous      |
| Business Unit<br>Request ID | FSU01                             | Invoice Number<br>Invoice Date | 12345<br>04/21/2017 | Entered By<br>Entered Datetime | Laurel Carlson<br>04/21/2017 3:16PM |
| Description                 | membership                        |                                |                     |                                |                                     |
| Supplier<br>Total Amount    | FLORIDA STATE UNIVERSITY          |                                |                     |                                |                                     |
| Request Status              | New                               |                                |                     |                                |                                     |
| Click the "Review" butto    | n to review the detailed request. |                                |                     |                                |                                     |
| Click the "Submit" buttor   | n to submit your request.         |                                |                     |                                |                                     |
| Review                      | Submit                            |                                |                     |                                |                                     |
|                             |                                   |                                |                     |                                |                                     |